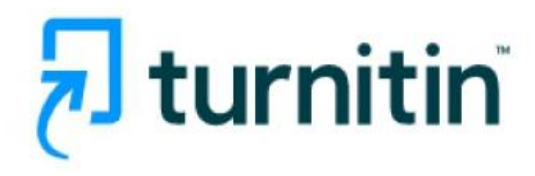

คู่<u>มือการปฏิบัติงานโปรแกรม Turnitin</u> <u>สำหรับนักศึกษา (Student)</u>

**1. การเข้าใช้**: <u>www.turnitin.com</u>

การลงทะเบียนเพื่อขอเปิดบัญชีผู้ใช้ประเภท
 Student ใหม่ กดที่ปุ่ม Create Account

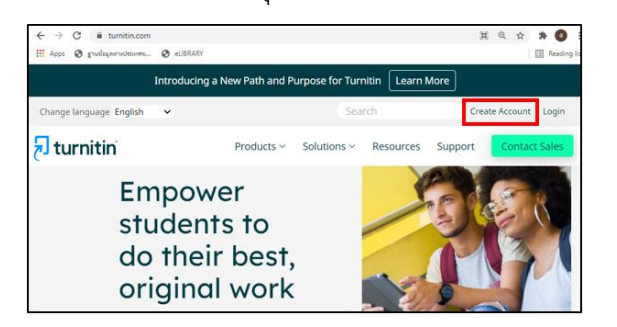

2.1 กดที่ปุ่ม Student ในส่วนของ Create a

New account

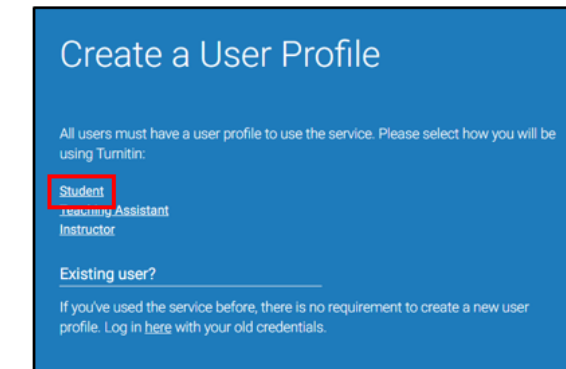

2.2 กรอกรายละเอียดเพื่อสร้างบัญชีผู้ใช้ประเภท
 นักศึกษาใหม่

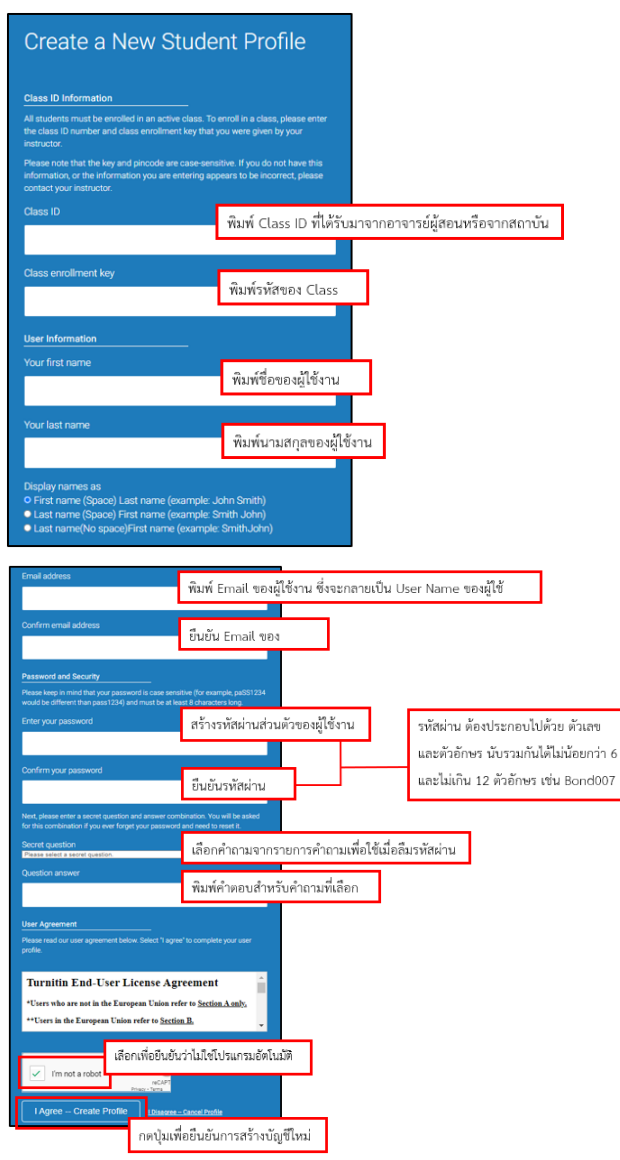

3.การ Login เข้าใช้งาน Turnitin สำหรับผู้ที่ได้ ลงทะเบียน และมี Account อยู่แล้ว

โดยกดที่ปุ่ม Login

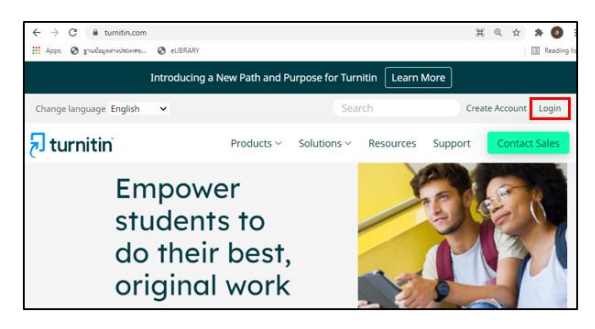

3.1 พิมพ์ Email และ รหัสผ่านส่วนตัวที่ได้สร้างไว้
 เมื่อตอนลงทะเบียน จากนั้นกดปุ่ม Login

| Log in to Turnitin                                                                                                    |
|----------------------------------------------------------------------------------------------------|
| Email address                                                                                                    |
| Descured                                                                                                    |
| Password                                                                                                    |
| Log in G Sign in with Google<br>C Log in with Clever                                                                                                    |
| Forgot your password? <u>Click here.</u><br>Need more help? <u>Click here.</u>                                                                                                    |
| New user? <u>Click here.</u>                                                                                                    |
| Privacy Policy<br>We take your privacy very seriously. We do not share your details for marketing<br>purposes with any external companies. Your information may only be shared with<br>our third extrement external companies. The our excision |

4.รายละเอียดเกี่ยวกับปุ่มการใช้งานที่สำคัญที่ ปรากฎบนหน้าจอโฮมเพจ

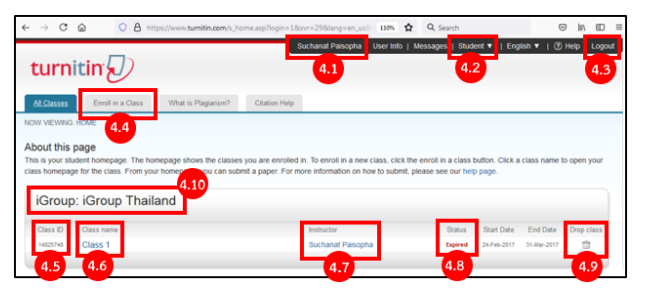

4.1 แสดงชื่อบัญชีผู้ใช้

4.2 แสดงสถานะประเภทบัญชีผู้ใช้เป็น Student
4.3 ปุ่ม Logout เมื่อต้องการออกจากการใช้งาน
4.4 ปุ่ม Enroll in a Class สำหรับการเพิ่ม Class
ใหม่ ที่อาจารย์ได้สร้างไว้สำหรับนักศึกษา
4.5 Class ID : หมายเลข Class ที่ได้ลงทะเบียน
เข้าใช้

4.6 Class Name : ชื่อคลาสที่ได้ลงทะเบียนเข้าใช้
4.7 Instructor คือ ชื่อของอาจารย์ผู้ที่สร้างคลาส
4.8 Status แสดงสถานะอายุการใช้งานของคลาส
4.9 Drop Class คือ การลบคลาส โดยกดที่รูปถัง
ขยะ ที่ตรงกับชื่อคลาสที่ต้องการลบออกจาก
รายการ

แสดงชื่อสถาบัน หรือ ชื่อมหาวิทยาลัย และ
 ชื่อคณะ

5.การเพิ่มคลาสใหม่ (Enroll in a Class)

5.1 กดที่ปุ่ม Enroll in a Class

5.2 พิมพ์หมายเลขคลาส (Class ID)

5.3 พิมพ์รหัสของคลาส (Enrollment key)5.4 กดที่ปุ่ม Submit เมื่อกรอกรายละเอียดครบแล้ว

| turnitin                                                      |
|---------------------------------------------------------------|
| Al Classes Errol In a Class What is Plagiarism? Citation Help |
| NOW VEWING: HOME 5.1                                          |
| About this page                                               |
| Erroll in a class                                             |
| 53 Errolment ky: •                                            |
|                                                               |

6.การส่ง หรือ Upload ไฟล์งาน6.1 กดเลือกที่ชื่อ Class ที่ต้องการส่งไฟล์งาน

| OW VEWING: HOME                                                  | ruganien Chakernep                                                                                                    |                                          |                  |        |
|------------------------------------------------------------------|----------------------------------------------------------------------------------------------------|------------------------------------------|------------------|--------|
| bout this page<br>his is your student homepage. The homepage sho | es the classes you are enrolled in. To enroll in a new class, click the enroll in a class butte<br>nore information on how to submit, please see our help page. | n. Click a class name to open your class | homepage for the | cless. |
| iGroup: iGroup Thailand                                          |                                                                                                    |                                          |                  |        |

6.2 จากหน้าจอคลาสโฮมเพจ เลือก assignment ต้องการส่งไฟล์ และ คลิกที่ปุ่ม Submit ซึ่งมี คำอธิบายดังนี้

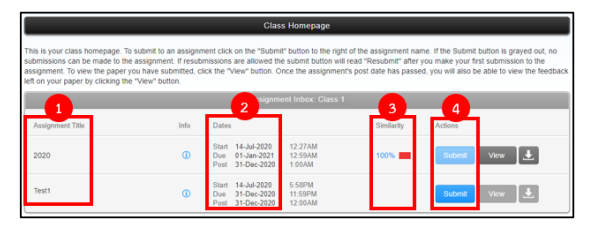

1. ชื่อ Assignment

 Start แสดงวันแรกที่เริ่มส่งงาน <u>Due</u> แสดงวัน สุดท้ายที่สามารถส่งงานได้ และ <u>Post</u> แสดงวันที่ ประกาศคะแนน หาก Assignment นั้นมีการให้ คะแนนไว้ด้วย

 แสดงเปอร์เซ็นต์ผลการตรวจการซ้ำซ้อน หลังจากส่งไฟล์งานไปตรวจแล้ว
 คลิกที่ปุ่ม Submit ที่ตรงกันกับชื่อ
 Assignment ที่ต้องการส่ง หรือ Upload ไฟล์เข้า ตรวจ หรือ กดที่ ปุ่ม Resubmit หากนักศึกษา ต้องการอัพโหลดไฟล์ เข้าตรวจซ้ำใหม่ ใน
 Assignment เดิม ซึ่งการส่งงานไฟล์ผ่านปุ่ม
 Resubmit สามารถส่งไฟล์เข้าตรวจซ้ำได้ จนกว่า จะถึงวันครบอายุ (due date) ของ assignment การส่งไฟล์งานเพื่อตรวจซ้ำใหม่นี้ใน 3 ครั้งแรก
 Turnitin จะสร้างรายงานผลการตรวจความซ้ำให้
 โดยทันที แต่หากการส่งไฟล์งาน ตั้งแต่ครั้งที่ 4
 เป็นต้นไป รายงานผลการตรวจความซ้ำซ้อน จะ ออกล่าซ้า 24 ชั่วโมง

## การส่งไฟล์งานเข้าตรวจใน Turnitin มี ขั้นตอนดังนี้ ขั้นตอนที่ 1 การอัพโหลดไฟล์งานเข้าตรวจ

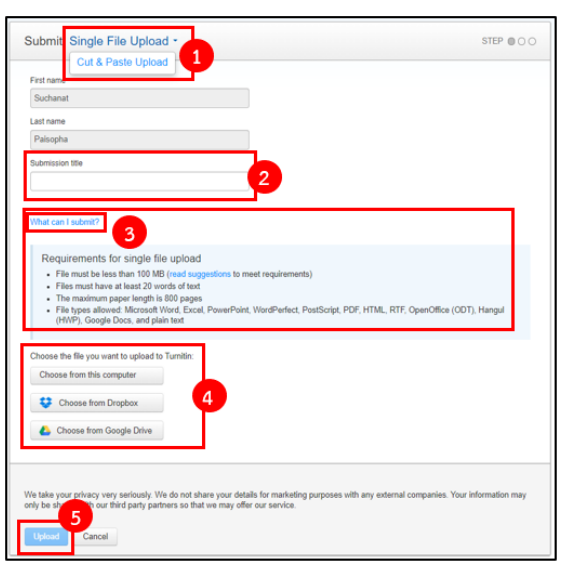

1.กดเลือกวิธีการ Upload

 2.พิมพ์ชื่อเรื่องของรายงาน ที่ส่งตรวจ
 3.กดเพื่อดูข้อกำหนดของไฟล์ที่สามารถส่งตรวจได้
 4.เลือกวิธีการเรียกไฟล์ที่ต้องการอัพโหลด จาก แหล่งที่จัดเก็บ

- หลังจากเรียกไฟล์มาแล้ว จะแสดงชื่อไฟล์ ที่รอ ดำเนินการอัพโหลดต่อไป หรือ หากต้องการลบ ไฟล์ที่เรียกมาให้กดที่ปุ่ม Clear file

5. คลิกที่ปุ่ม Upload เมื่อต้องการ Upload ไฟล์

<u>ข**ั้นตอนที่ 2</u> แสดงเนื้อหาตัวอย่างในไฟล์</u>** 

(Preview)

- 1. รายละเอียดข้อมูลของไฟล์ที่ Upload
- 2. ข้อมูลเนื้อหาของไฟล์ที่ Upload
- 3. เมื่อตรวจสอบข้อมูลเนื้อหาเป็นที่เรียบร้อยแล้ว

กดที่ปุ่ม Confirm เพื่อยืนยันการ Upload ไฟล์

| Author:<br>Jirawat Prompom                                                                                                    |
|----------------------------------------------------------------------------------------------------|
| As Expanses that:<br>Carpora 2<br>Stoemssoor that:<br>Manyman all hold be logied rilegal<br>Stamman Scientischer<br>File name:<br>Tien scientischer<br>Store Constant<br>Store Constant<br>Store |

ขั้นตอนที่ 3 แสดงข้อความแจ้งเตือนการ Upload ไฟล์สำเร็จ หรือ การ Upload ไฟล์ไม่สำเร็จ จากนั้น กดที่ปุ่ม Return to assignment list เพื่อดูรายงานผลการตรวจ

| Congratulations - your submission is complete! This is your digital receipt. You can print a<br>copy of this receipt from within the Document Viewer. |                                                                                                    |  |
|----------------------------------------------------------------------------------------------------|----------------------------------------------------------------------------------------------------|--|
| Author:<br>Jirawat Promporn                                                                                                    | « Page 1 »                                                                                                    |  |
| Assignment title:<br>Chapter 2                                                                                                    |                                                                                                    |  |
| Submission title:                                                                                                    |                                                                                                    |  |
| Marijuana should be legal or itegal<br>File name:<br>Turnitin Submission Paper Sample 1_2018 (1).docx                                                 | Hane are preterior for the inter-three service for the first inter-three service and methods and methods and me |  |
| File size:<br>25.95K                                                                                                    | mantati k di duo a sub a suffici dina a signationamenti e manuali che di la la disci<br>interitta di si suffici di discittati di approve in que si superi di di si si discitta di si<br>administrazione suttori comparto si discittati di approve di distito i con la compatibili di partici di<br>antimi dato e suttori comparto di si di si di di di di discittati con la compatibili di partici di<br>antimi dato e di si di di di di di di di di di di di di di                                                                                                    |  |
| Page count:<br>10                                                                                                    | And and the end of the end of  |  |
| Word count:<br>2682                                                                                                    | (the data is advant, distant ( but as (do and of ())) and                                                                                                    |  |
| Character count:<br>16746                                                                                                    |                                                                                                    |  |
| Submission date:<br>25-May-2018 05:25PM (UTC+0700)                                                                                                    |                                                                                                    |  |
| Submission ID:                                                                                                    |                                                                                                    |  |

## 7.รายงานผลการตรวจการการคัดลอกซ้ำ

7.1 จากหน้าจอ Class Homepage กดที่ตัวเลข เปอร์เซ็นต์ เพื่อแสดงรายละเอียดของรายงาน

|           |     | Assignment index. Originality Check 2018                                        |            |               |  |
|-----------|-----|---------------------------------------------------------------------------------|------------|---------------|--|
|           | 100 | tates                                                                           | Similarity |               |  |
| Chapter 1 | e   | 10x1 21-0x-2017 10 1140<br>0x0 21-0x-2018 109M<br>Fuz 85-Fab-2018 10 009M       | 69%        | Sandard Now 1 |  |
| Chapter 2 | ۵   | Teat 31-Dec-2017 10 1948<br>Dec 21-Dec-2010 10 1994<br>Ped 25-Peb-2010 10 1074  |            | Saine Vier 🗶  |  |
| Chipter 3 | ø   | Text 21-Dec-2012 IN 1744<br>Dec 21-Dec-2010 In 1744<br>Feb 85-Feb-2018 In 20194 |            | Said Ver      |  |
| Chapter 4 | ø   | 1047 31-04-3937 19 1948<br>Disk 31-04-2018 23974<br>Per 85-74-2018 10 0019      |            | Salest Vice & |  |
| Chapter 5 | ۵   | 1041 31-Dec-2017 1021488<br>Dec 31-Dec-2018 103974<br>Part 05-Feb-2018 103974   |            | Sand You A    |  |

| 8                                        |                                                                              |
|------------------------------------------|------------------------------------------------------------------------------|
| Drawing books are important learning     | ag tools in art and design communities and can serve as evidence of how      |
| learning and teaching occurred in the    | past. As the industrial revolution geared forward, drawing books became      |
| a vital source for sharing and distribu- | ting educational philosophies. These two views of technical innovation are   |
| not mutually exclusive, and the deve     | opinent of the Mapping project and its subsequent mobile interface should    |
| be viewed as both a tool and a lens.     | What this paper emphasizes, however, is not the particular technologies      |
| adopted, important though they are,      | but the process by which they were created and the research possibilities    |
| that they enable. Digital sculpting an   | d 3-D scanning are well used in the game design industry and more recently   |
| they are also being evaluated and tes    | ted by various researchers for product design development and for organic    |
| concept generation                       |                                                                              |
| This system of public art education y    | as later transferred to Britain's colonies including India and United States |
| during the mid-nineteenth century,       | The stereoscope was first described by Charles Wheatstape, Professor of      |
|                                          |                                                                              |

## 8. รายงานผลการตรวจการคัดลอก

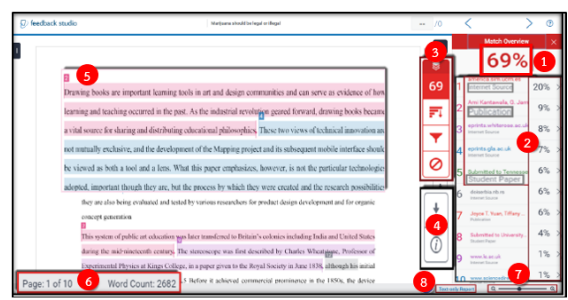

9.การสั่งพิมพ์ หรือ การดาวน์โหลด รายงานผล

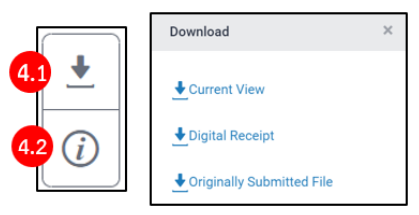